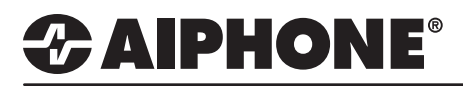

## **IX Series 2**

### **Receptionist Mode**

### **GENERAL OVERVIEW:**

Receptionist Mode is a virtual receptionist that allows a user limited access to call lists and other functions to communicate to predetermined locations.

#### **Receptionist Mode**

| Table View                                                                                                    |                                                                                |
|----------------------------------------------------------------------------------------------------|--------------------------------------------------------------------------------|
| Tew                                                                                                    | 1.1 - Station View                                                             |
|                                                                                                    | Switch from Table View to Station View clicking the Station View button in the |
| ation                                                                                                    | left-hand of Support Tool.                                                     |
|                                                                                                    |                                                                                |
| mation                                                                                                    |                                                                                |
| 3                                                                                                    |                                                                                |
| ut / Relay Output Settir                                                                                                    |                                                                                |
| ettings                                                                                                    |                                                                                |
| Settings                                                                                                    |                                                                                |
| lease                                                                                                    |                                                                                |
| Camera Integration                                                                                                    |                                                                                |
| js                                                                                                    |                                                                                |
|                                                                                                    |                                                                                |
|                                                                                                    |                                                                                |
|                                                                                                    |                                                                                |
|                                                                                                    |                                                                                |
| action Audio Mago                                                                                                    |                                                                                |
| ICALION AUDIO MESS:                                                                                                    |                                                                                |
|                                                                                                    |                                                                                |
| icate                                                                                                    |                                                                                |
|                                                                                                    | 1.2 - Display Mode                                                             |
|                                                                                                    | Expand Function Sattings and click                                             |
| < Comparison of the second second sec | Diaplay Made                                                                   |
|                                                                                                    |                                                                                |
|                                                                                                    |                                                                                |
| ince                                                                                                    |                                                                                |

|                 | [          |          |                   |      | 1.3 - Soloct a Station   |
|-----------------|------------|----------|-------------------|------|--------------------------|
| Station Number: | 101        | Se       | lect Station to I | Edit | 1.5 - Select a Station   |
| Station Name:   | Front Desk | Type:    | All               | ~    | Use the drop-down menu   |
| Location:       |            | Number:  | 101               | ~    | to choose the station    |
| Station Type:   | IX-MV7-*   | Previous | Select            | Next | number of the master     |
|                 |            |          |                   |      | station to be configured |
|                 |            |          |                   |      | and click Select.        |

| Display Mode             |                                      |                                                        | - | 1.4 - Receptionist     |
|--------------------------|--------------------------------------|--------------------------------------------------------|---|------------------------|
| Changing Display Mode se | ttings will cause station to restart | after Update is clicked. This will take a few minutes. |   | Click the Receptionist |
| Master UI Mode           | ⊖ Standard                           | Receptionist                                           |   | options listed below.  |

# 

### Text Values and Screen Layouts

### 2.1 - Color Scheme

Choose the color scheme of the master station's UI by choosing either **Light** or **Dark**.

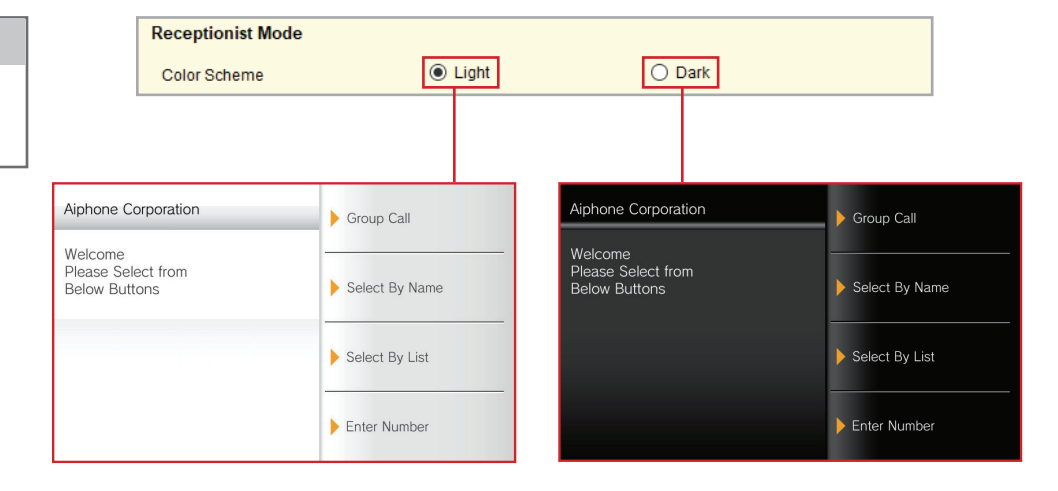

#### 2.2 - Scene Layout To adjust the layout of the Layout 1 C Layout 2 C Layout 3 Screen Layout screen, choose between one of three options. Aiphone Corporation Welcome Please Select from Below Buttons Select By Select By Enter Group Call Name List Number Aiphone Corporation Froup Call Welcome Please Select from Select By Name Below Buttons Select By List Enter Number Welcome Aiphone Corporation Please Select from Below Buttons Call by Station # 🕨 2 1 3 4 5 6 Group Call 7 8 9 Select By Name AC 0 4 Select By List CAL

# 

## **TECH NOTE**

| Company Information |          |                              |
|---------------------|----------|------------------------------|
| Name                |          | 0-40 alphanumeric characters |
| Text Size 🔸         | 12       | 12-24                        |
| Bold                | OFF      | ○ ON                         |
| Text Color          | Option 1 | Option 2                     |

### 2.3 - Company Information

The company's name is shown at the top of the master station's screen when in Receptionist Mode. **Name** should contain the name of the company, and **Text Size**, **Bold**, and **Text Color** customize this text.

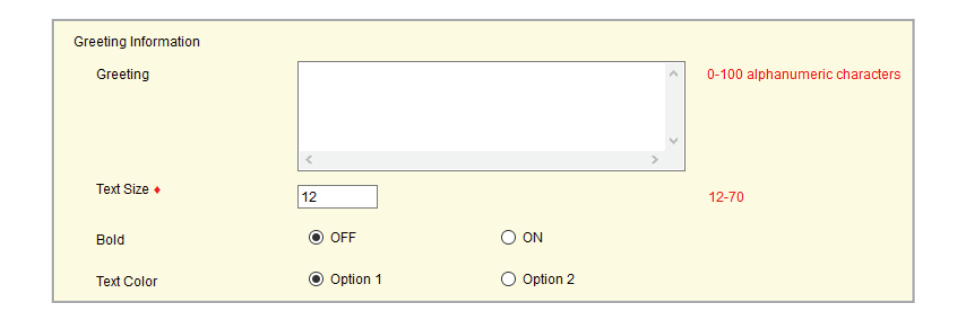

#### 2.4 - Greeting Information

This text is below the Company Information and is used to give a simple greeting or instructional information. Click **Enter** to show a pop-up window to fill in the text with desired spacing, and **Text Size**, **Bold**, and **Text Color** customize this text.

### Images

| Images                               |                                                   |        |        |
|--------------------------------------|---------------------------------------------------|--------|--------|
| To upload Image to the station, uplo | ad image file using "Upload Settings To Station". |        |        |
| Company Image                        |                                                   | Browse | Delete |
| Greeting Image                       |                                                   | Browse | Delete |
| Receptionist Image                   |                                                   | Browse | Delete |

| Company Image                                                                           | Greeting Image                                                                          | Receptionist Image                                                       |
|-----------------------------------------------------------------------------------------|-----------------------------------------------------------------------------------------|--------------------------------------------------------------------------|
| Choose an image to appear in the Company Information section.                           | Choose an image to appear in the Greeting section.                                      | Choose an image to appear in the background while in Receptionist Mode.  |
| Recommended resolution <b>(WxH)</b><br><b>400x120</b> , and the file type must be .PNG. | Recommended resolution <b>(WxH)</b><br><b>400x240</b> , and the file type must be .PNG. | Recommended resolution (WxH)<br>800x340, and the file type must be .PNG. |
| Click <b>Browse</b> to choose the image to be uploaded.                                 | Click <b>Browse</b> to choose the image to by uploaded.                                 | Click <b>Browse</b> to choose the image to by uploaded.                  |
| This image is not uploaded at this time, this is done in Step 3.                        | This image is not uploaded at this time, this is done in Step 3.                        | This image is not uploaded at this time, this is done in Step 3.         |

Note: The **Company** and **Greeting** images may be used at the same time. However, the **Receptionist** image will take the place of both the **Company** image and the **Greeting** image when used.

# 

Update

### **Button Function**

Up to 4 buttons can be added to the Receptionist Mode screen for navigation. Click the drop-down menu for buttons 1-4 and choose between **Group Call, Select By Name, Select By List**, or **Enter Number**.

|                                                        | Button Function                                                   |                                                                                                    |            |                                                                                                    |                       |                                                                                                    |
|--------------------------------------------------------|-------------------------------------------------------------------|----------------------------------------------------------------------------------------------------|------------|----------------------------------------------------------------------------------------------------|-----------------------|----------------------------------------------------------------------------------------------------|
|                                                        | Button 1                                                          |                                                                                                    | G          | roup Call 🗸 🗸                                                                                                    |                       |                                                                                                    |
|                                                        | Button 2                                                          |                                                                                                    | S          | elect By Name 🗸 🗸                                                                                                    |                       |                                                                                                    |
|                                                        | Button 3                                                          |                                                                                                    | S          | elect By List 🗸 🗸                                                                                                    |                       |                                                                                                    |
|                                                        | Button 4                                                          |                                                                                                    | E          | nter Number 🗸 🗸                                                                                                    |                       |                                                                                                    |
|                                                        |                                                                   |                                                                                                    |            |                                                                                                    |                       |                                                                                                    |
| Group Call                                             |                                                                   | Select By Name                                                                                                    |            | Select By List                                                                                                    |                       | Enter Number                                                                                                    |
| Call a pre-conf<br>group of station<br>receive a call. | igured<br>ns to                                                   | Select a station to call<br>in the master station's<br>address book by typing in<br>the destination station's<br>station name. |            | Select a group to call from<br>a list of groups.<br>A station can be added<br>to its own group to add a<br>single station to the list. |                       | Select a station to call<br>in the master station's<br>address book by typing in<br>the destination station's<br>station number. |
| If <b>Group Cal</b><br>to call. A grou                 | I is selected, usu<br>up must be crea<br>Group Call Destination • | e <b>Group Call Destination</b> to<br>ted under "System Informatio                                                             | chơ<br>n > | oose a group number of an ex<br>Group".                                                                                                | , – –<br>xistir<br>99 | ng group for the button                                                                                                    |

|          |          | Reject Incoming Call                                                                                          |
|----------|----------|----------------------------------------------------------------------------------------------------|
| O Enable | Disable  | Determines if the master<br>station can be called by<br>other stations while in<br><b>Receptionist Mode</b> . |
|          | C Enable | O Enable                                                                                                    |

|          | 2.5 - Update                               |
|----------|--------------------------------------------|
| D Update | Click the Update button<br>to save changes |

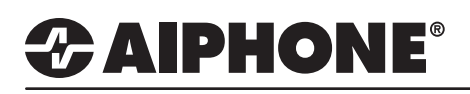

### **Uploading Settings**

The final step in this process is uploading the setting file to each station. This program file contains the Image files, as well as the Reception Mode settings configured for each station.

Note that without uploading a setting file, most functions and features will be unavailable to the stations.

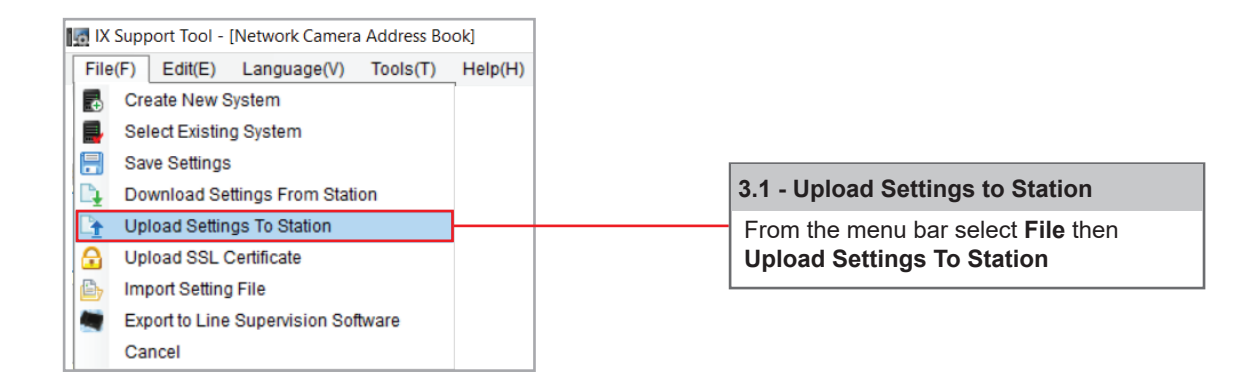

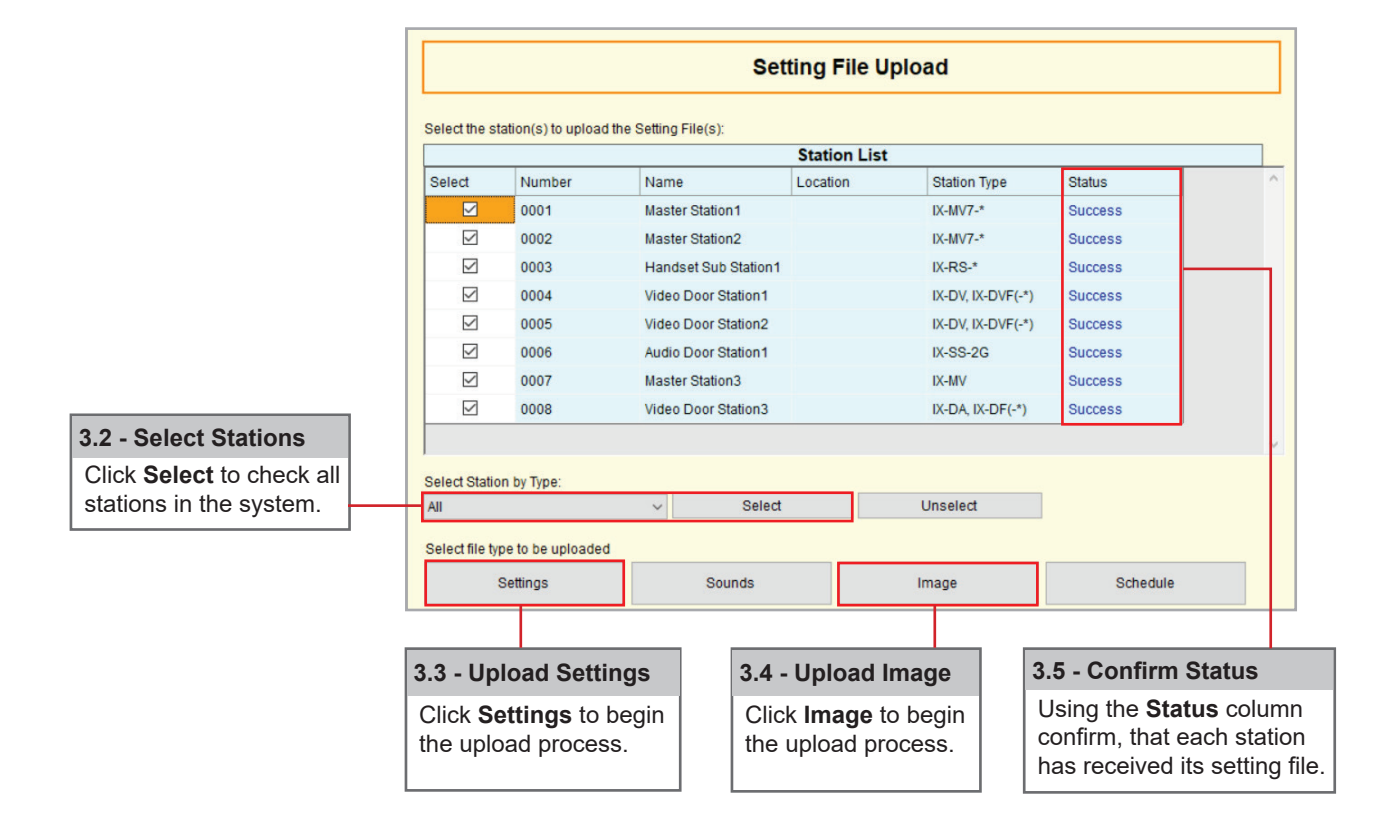